## Как да създадем виртуална класна стая и да работим в нея с ученици?

От началната страница на платформата и блок Вход въведете потребителско име и парола. След това натиснете бутон Вход.

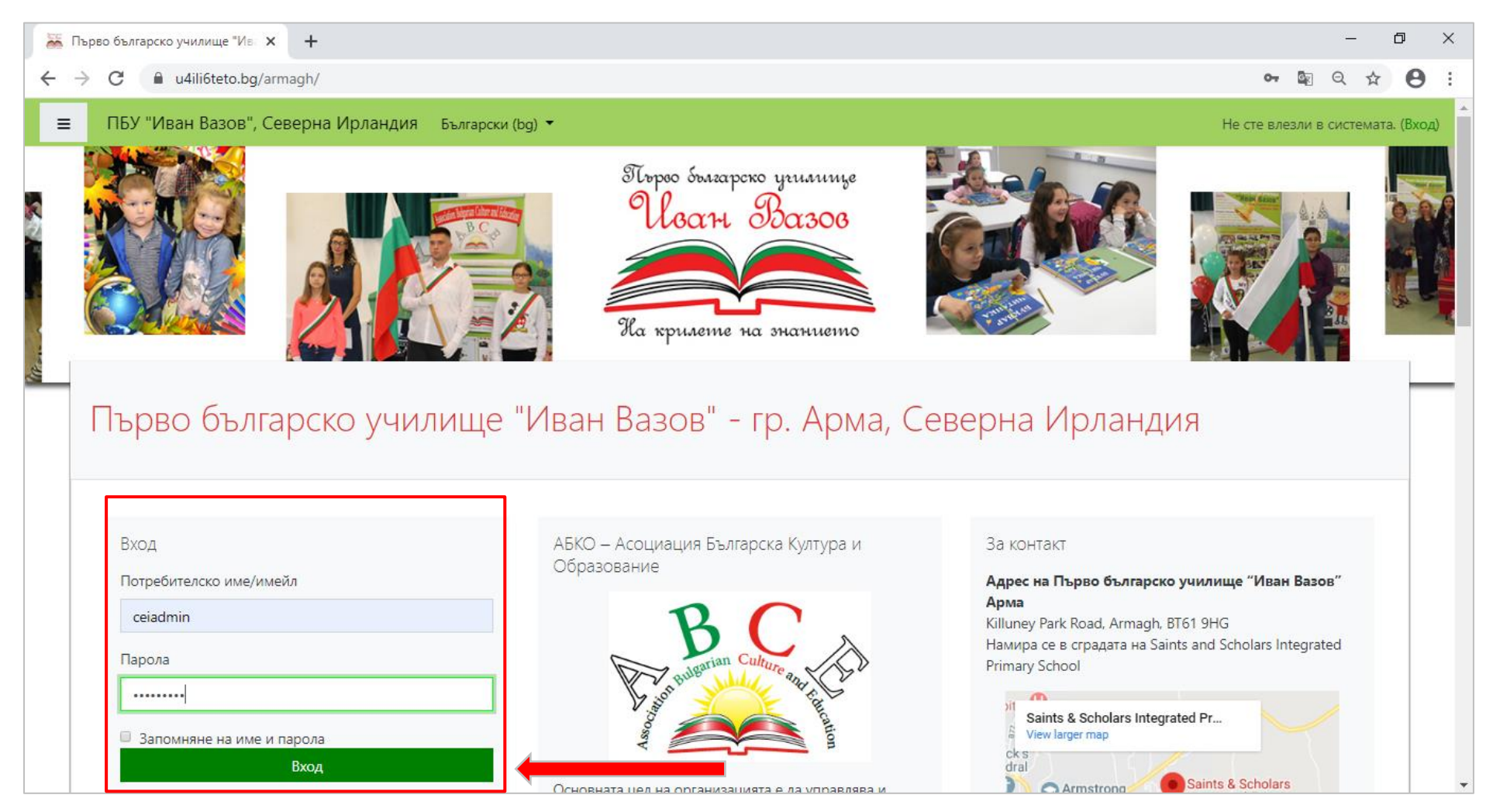

От меню Моите курсове изберете курса (учебното пространство), в който желаете да добавите Виртуална класна стая.

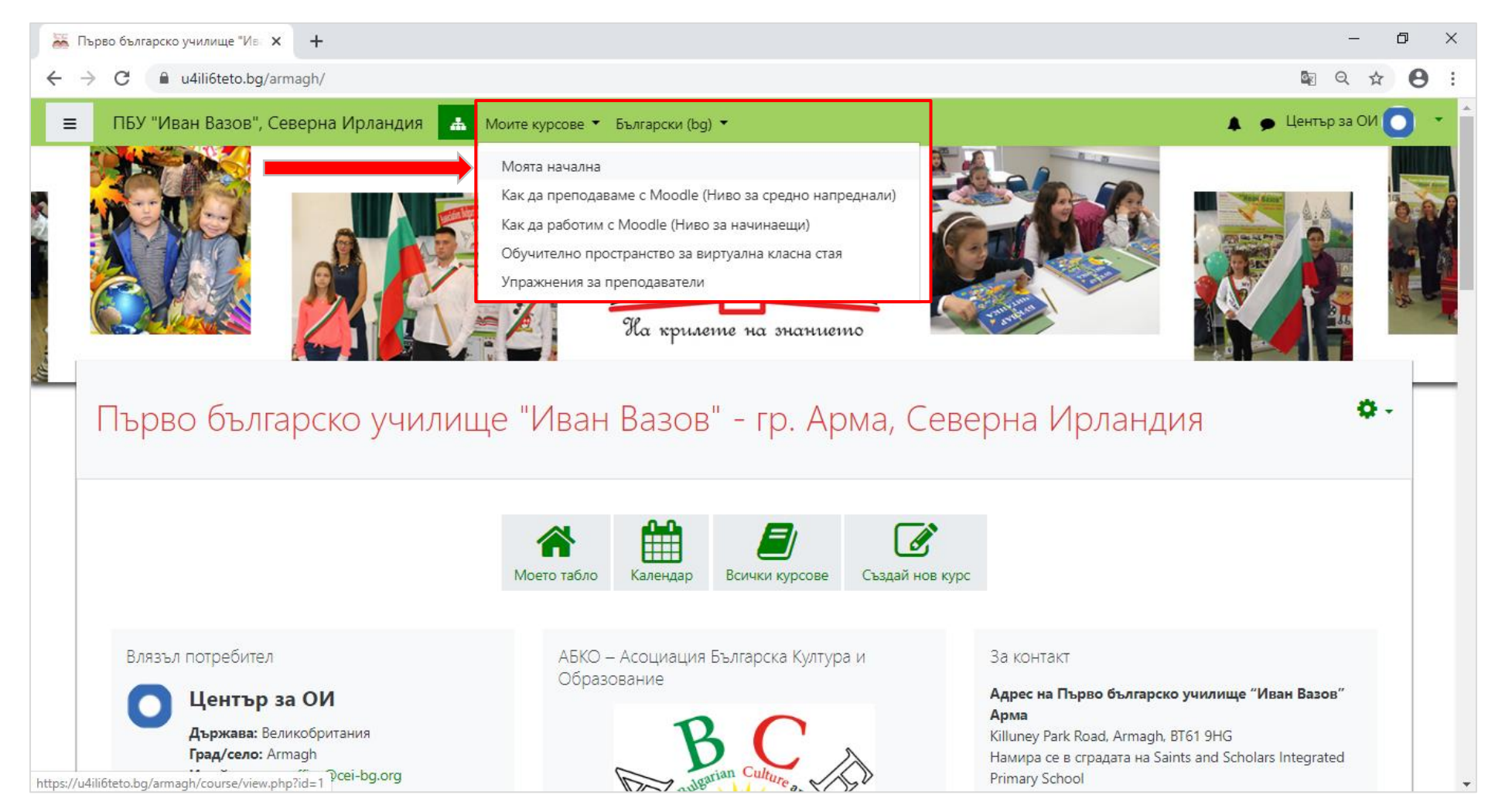

Натиснете зеления бутон (Включи бутона за редактиране), за да поставите курса в редакционен режим. Бутонът ще стане червен. Само в този режим може да добавяте учебни ресурси и дейности или да редактирате.

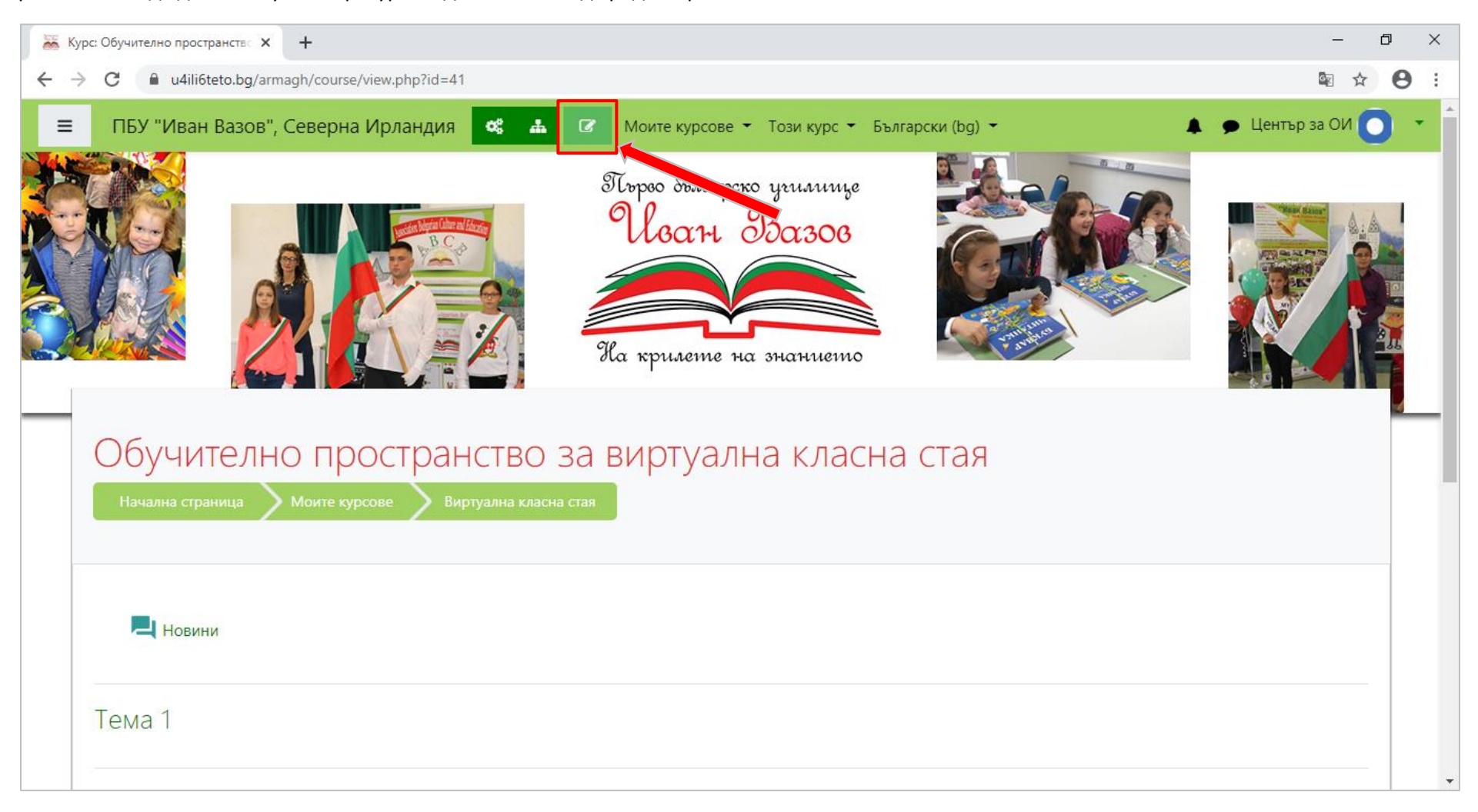

Натиснете линк Добавяне на дейност или ресурс в избрана от вас тема.

| 🚟 Курс: Обучително пространство 🗙 🕂                                                                   | – 0 X                                                                |
|----------------------------------------------------------------------------------------------------|----------------------------------------------------------------------|
| ← → C  a u4ili6teto.bg/armagh/course/view.php?id=41&notifyeditingon=1                                 |                                                                      |
| 😑 ПБУ "Иван Вазов", Северна Ирландия  🔹 🕐 Моите курсове 🕶 Този курс 👻 Български (bg) 👻                | 🜲 🍺 Център за ОИ 🚺 🔹                                                 |
| Обучително пространство за виртуална класна стая начална страница Моите курсове Виртуална класна стая |                                                                      |
| 🕂 📃 Новини 🖋                                                                                          | Редактиране 👻<br>Редактиране 👻 着<br>🕈 Добавяне на дейност или ресурс |
| Ф Тема 1                                                                                              | Редактиране –<br><b>+</b> Д <u>обавяне на дейност или ресурс</u>     |
|                                                                                                    | Редактиране 👻<br>+ Добавяне на дейност или ресурс                    |
| 🕂 Тема 3 🖋                                                                                            | Редактиране –<br>+ Добавяне на дейност или ресурс                    |
| https://u4ili6teto.bg/armagh/course/view.php?id=41&notifyeditingon=1#                                 |                                                                      |

٥ X 😹 Курс: Обучително пространство 🗙 🛛 🕂 ■ u4ili6teto.bg/armagh/course/view.php?id=41&notifyeditingon=1 Θ ~  $\rightarrow$ C ПБУ "Иван Вазов", Северна Ирландия 🛕 🌘 Център за ОИ 🌔 ≡ × Добавяне на дейност или ресурс Обучително простра ДЕЙНОСТИ Виртуалната класна стая позволява на преподавателя в рамките на своя курс да • База данни създаде пространство, където в реално време онлайн избраните от него Виртуална Б ۲ частници да влизат във въ<mark>р</mark>туалните класна стая класни стаи, използващи BigBlueButton, Редактиране 🔻 Външен система с отворен код за уеб 🕂 📕 Новини 🖉 Редактиране 🔻 👗 инструмент конференции, която се използва за  $\bigcirc$ ⋺ Готова анкета дистанционно обучение. Преподавателят + Добавяне на дейност или ресурс може да променя темата, заглавието, Дневник на описанието, да зададе календар за влизане  $\bigcirc$ отсъствията и 🕂 Тема 1 🖉 Редактиране 🝷 закъсненията (задавайки точна дата за присъединяване към определена сесия), групи и + Добавяне на дейност или ресурс  $\bigcirc$ Задание подробности за записването на съответната онлайн сесия. \*За да видите Игра - Бесеница 🕂 Тема 2 🖉 по-късни записи, добавете RecordingsBN Редактиране 🝷 22  $\bigcirc$ Игра - Криптекс ресурс към курса, където създавате и + Добавяне на дейност или ресурс Виртуалната класна стая. Тази дейност Игра - $\bigcirc$ може да използва за провеждането на: • Кръстословица Конференции • Обучение в реално време • 🕂 Тема 3 🖉 Редактиране 🔻 Добавяне Отказване + Добавяне на дейност или ресурс

Щракнете в радио бутончето пред Виртуална класна стая и натиснете бутон Добавяне.

Ще се отвори страница, в която да зададете настройките на тази виртуална класна стая. В *поле Име на виртуалната класна стая* въведете заглавие, а в *поле Описание* може да добавите текст, който да покажете на страницата на курса. Така учениците ще го виждат преди да влязат и да проведете урока/ консултацията/ срещата (преди да натиснат *бутон Пресъединяване*).

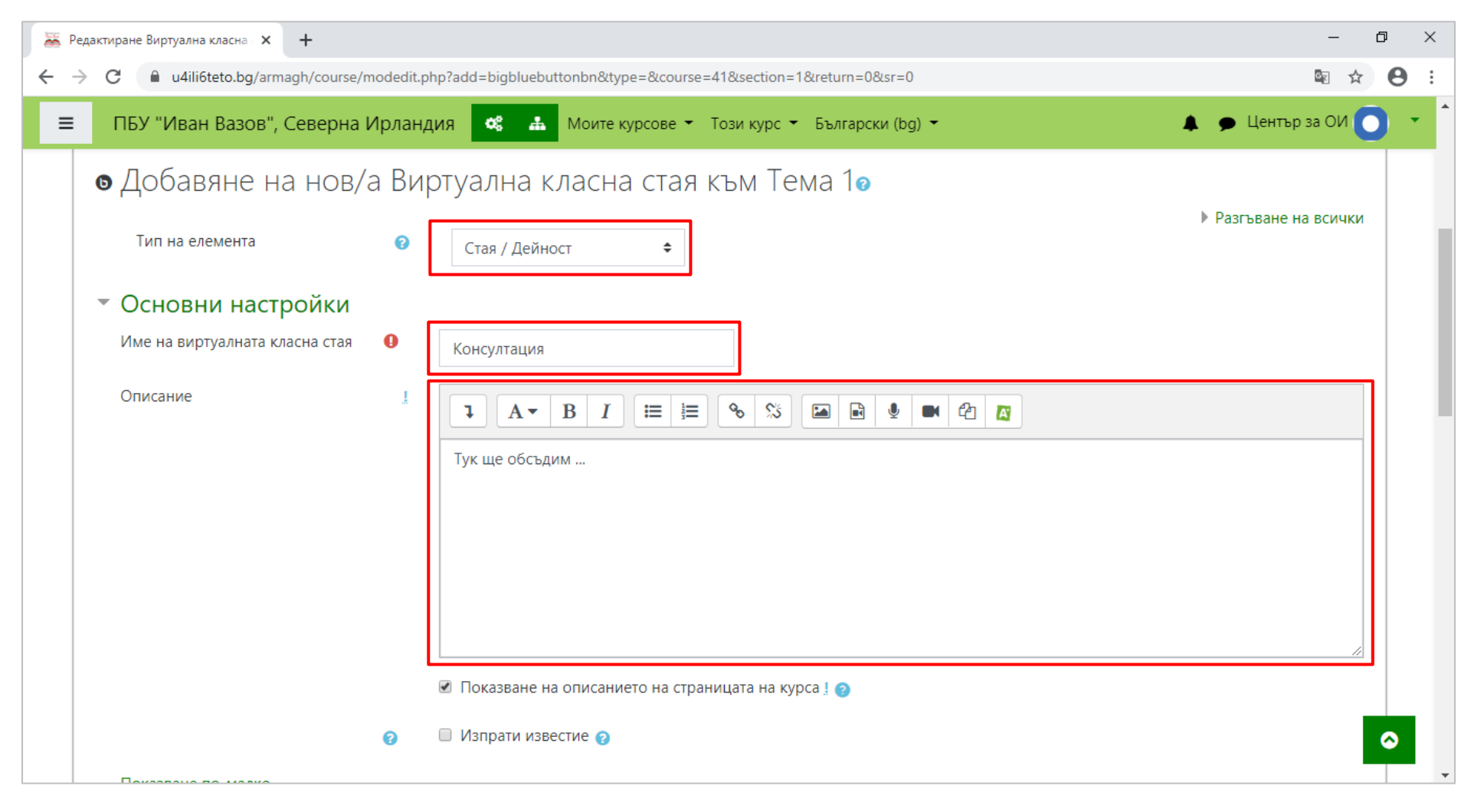

В *поле Съобщение за поздрав* също може да добавите текст, който учениците ще видят веднага след като се присъединият. Полето не е задължително и може да го оставите непопълнено.

Ако желаете учениците да не влизат преди вас във виртуалната класна стая, може да поставите отметка пред Изчакване на модератор.

| 🚟 Редактиране Виртуална класна 🗙 🕂                                                 |                                    |                         |                       |   | – 0 ×                |
|------------------------------------------------------------------------------------|------------------------------------|-------------------------|-----------------------|---|----------------------|
| $\leftrightarrow$ $\rightarrow$ C $($ u4ili6teto.bg/armagh/course/modedit.p        | np?add=bigbluebutto                | nbn&type=&course=41§    | ion=1&return=0&sr=0   |   | ⊠ ☆ 😝 :              |
| ≡ ПБУ "Иван Вазов", Северна Ирланд                                                 | ия 📽 🚠 і                           | Моите курсове 👻 Този ку | рс 👻 Български (bg) 👻 |   | 🜲 🍺 Център за ОИ 💽 🝷 |
| <ul> <li>Настройки на дейността / о<br/>Съобщение за поздрав</li> <li>О</li> </ul> | СТАЯТА ОТАЯТА ОТАЯТА ОТАЯТА ОТАЯТА | юдератор 🍞              | ß                     |   |                      |
| 👻 Участници                                                                        |                                    |                         |                       |   |                      |
| Добави участник                                                                    | Всички записани                    | 1 в курса 🗢             | 🗢 Добави              |   |                      |
| Списък с участниците                                                               | Всички<br>записани в<br>курса      |                         | като наблюдател 🕈     | Û |                      |
|                                                                                    | Потребител:                        | Център за ОИ            | като Модератор 🗢      | Û |                      |
|                                                                                    | Роля:                              | Класен ръководител      | като Модератор 🕈      | Û |                      |
|                                                                                    | Роля:                              | Автор на курсове        | като Молератор 🖨      | Ŵ |                      |

От *График на сесията* може да зададете ден и час за начало и край на сесията. Ако премахнете отметките пред *Позволяване*, полетата ще станат неактивни, а виртуалната класна стая ще бъде достъпна по всяко време. Накрая натиснете *бутон Запазване и показване*.

| 🐱 Редактиране Виртуална класна 🗙 🕂                                                                                                    | - D          | × |
|----------------------------------------------------------------------------------------------------|--------------|---|
| ← → C 🔒 u4ili6teto.bg/armagh/course/modedit.php?add=bigbluebuttonbn&type=&course=41&section=1&return=0&sr=0                                                                                                    | ⊠ ☆ 8        | : |
| 😑 ПБУ "Иван Вазов", Северна Ирландия 🤹 🚠 Моите курсове 👻 Този курс 🍷 Български (bg) 👻 🌲 Ф Цен                                                                                                    | тър за ОИ 🔵  | • |
| <ul> <li>График за сесията         Включването започва         15 * март * 2020 * 10 * 00 * @ Позволяване         Включването приключва         15 * март * 2020 * 12 * 00 * @ Позволяване         Общи настройки на модула         </li> <li>Обграничаване на достъпа</li> </ul> |              |   |
| Етикети                                                                                                    |              |   |
| • Компетенции                                                                                                    |              |   |
| Запазване и връщане в курса Запазване и показване Отказване<br>В този формуляр има задължителни полета, които са маркирани с                                                                                                    |              |   |
| ©2019 Център за образователни инициативи                                                                                                    | $\mathbf{i}$ |   |

Натиснете бутон Пресъединяване, за да влезете в създадената виртуална класна стая.

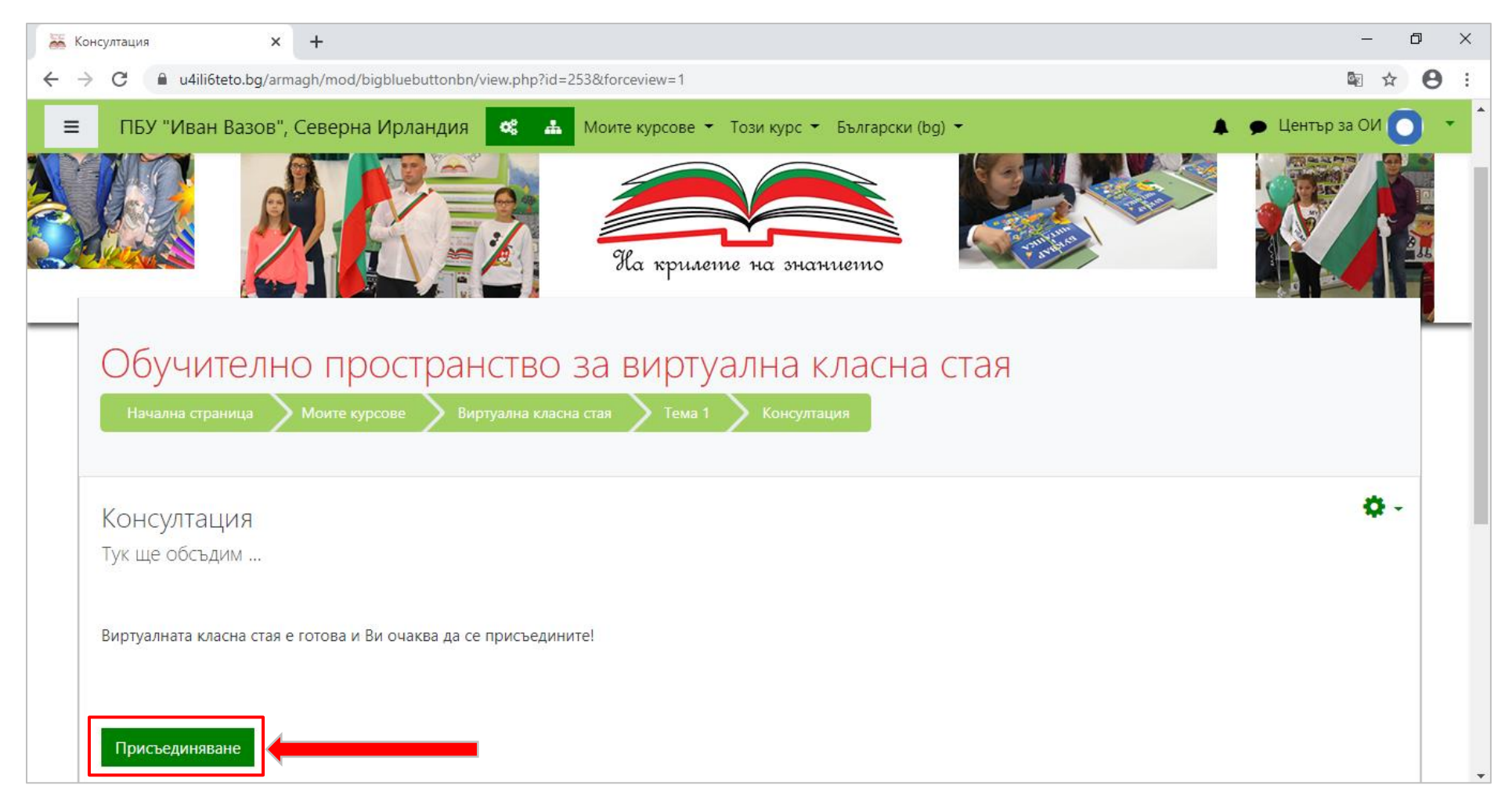

Първо ще видите прозорец, в който да изберете дали ще използвате вашия микрофон. Щракнете с мишката върху него.

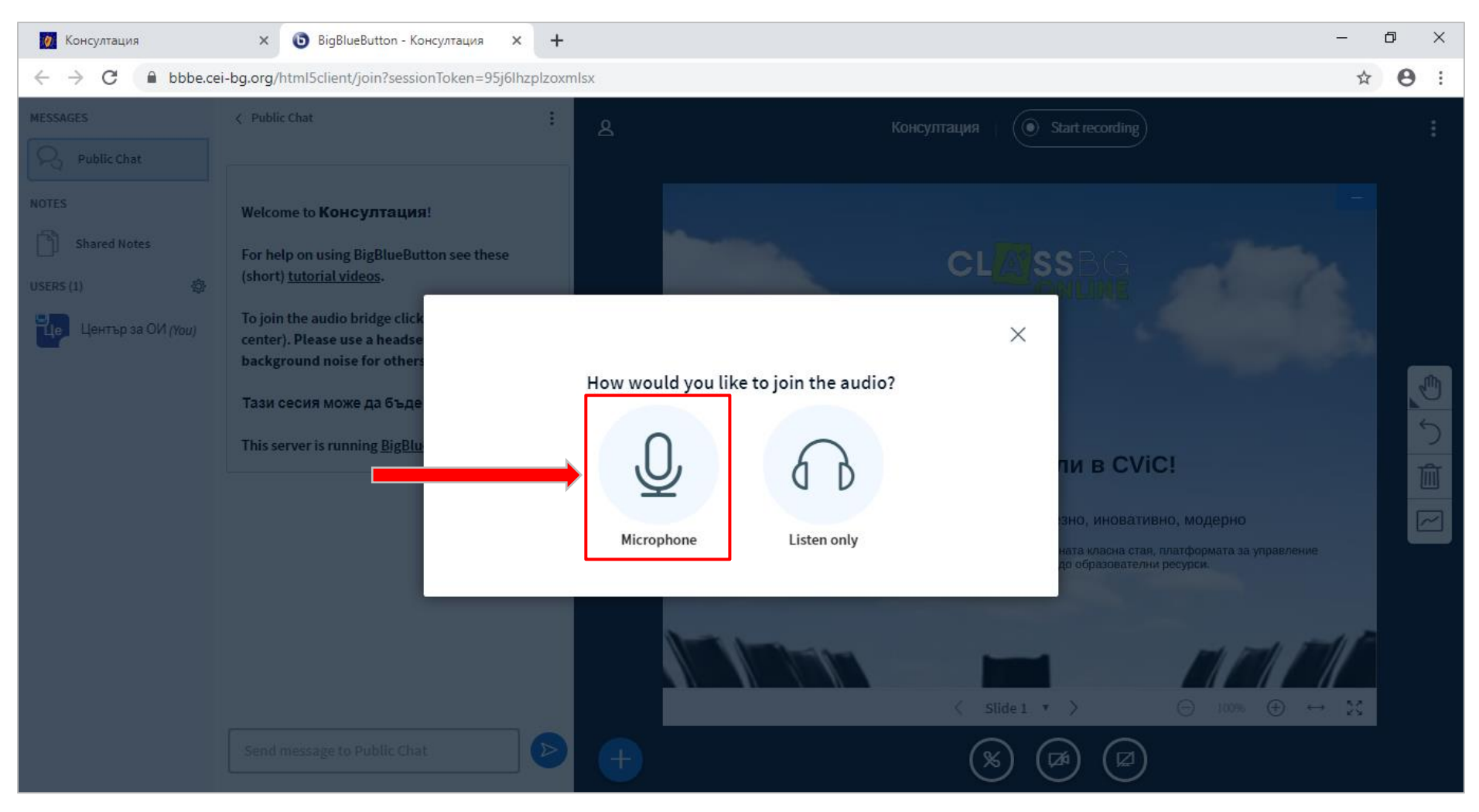

За да включите микрофона, щракнете с мишката върху *Allow*. Така вашия браузер ще позволи използването му.

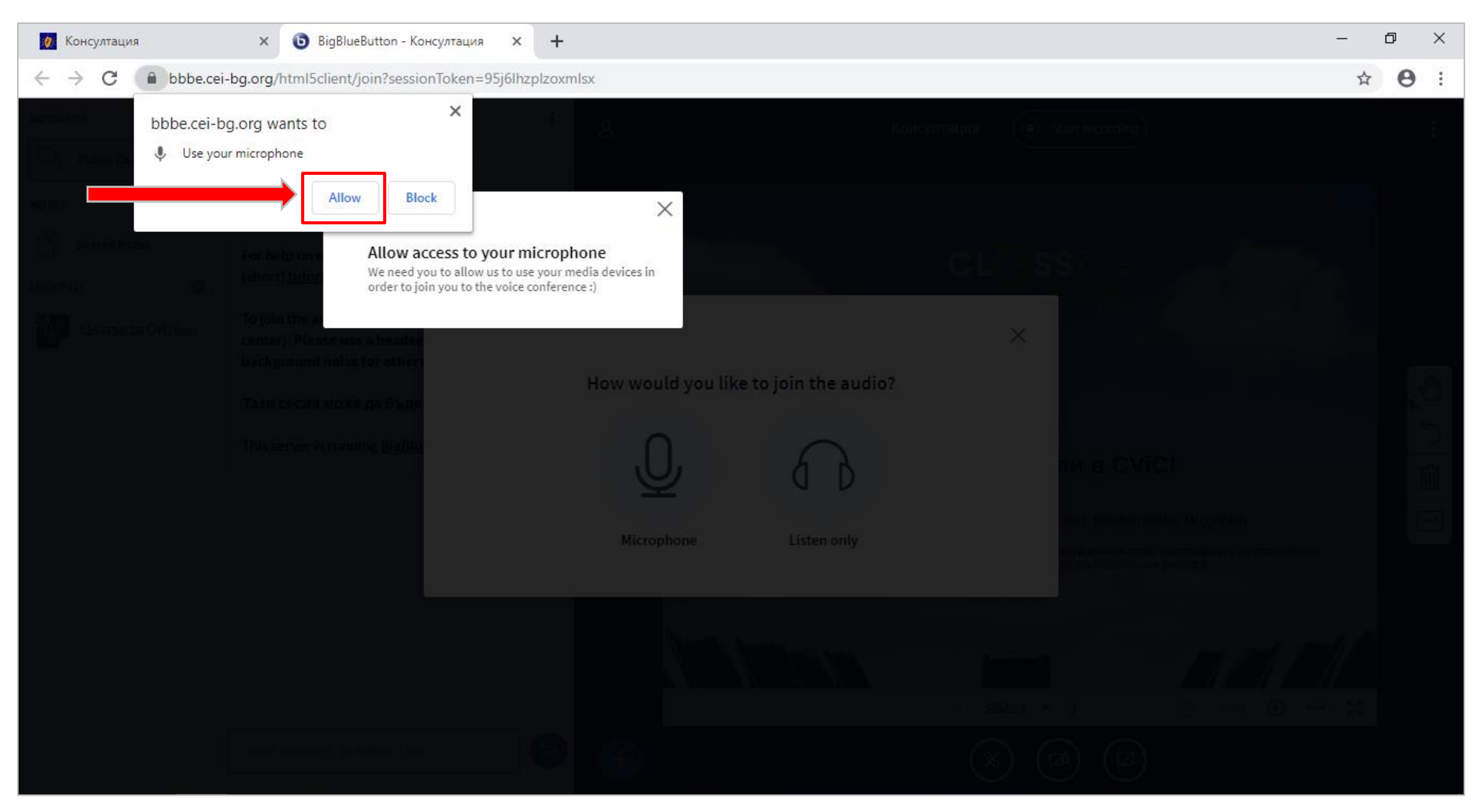

#### Ще чуете звук. За да продължите, натиснете Yes.

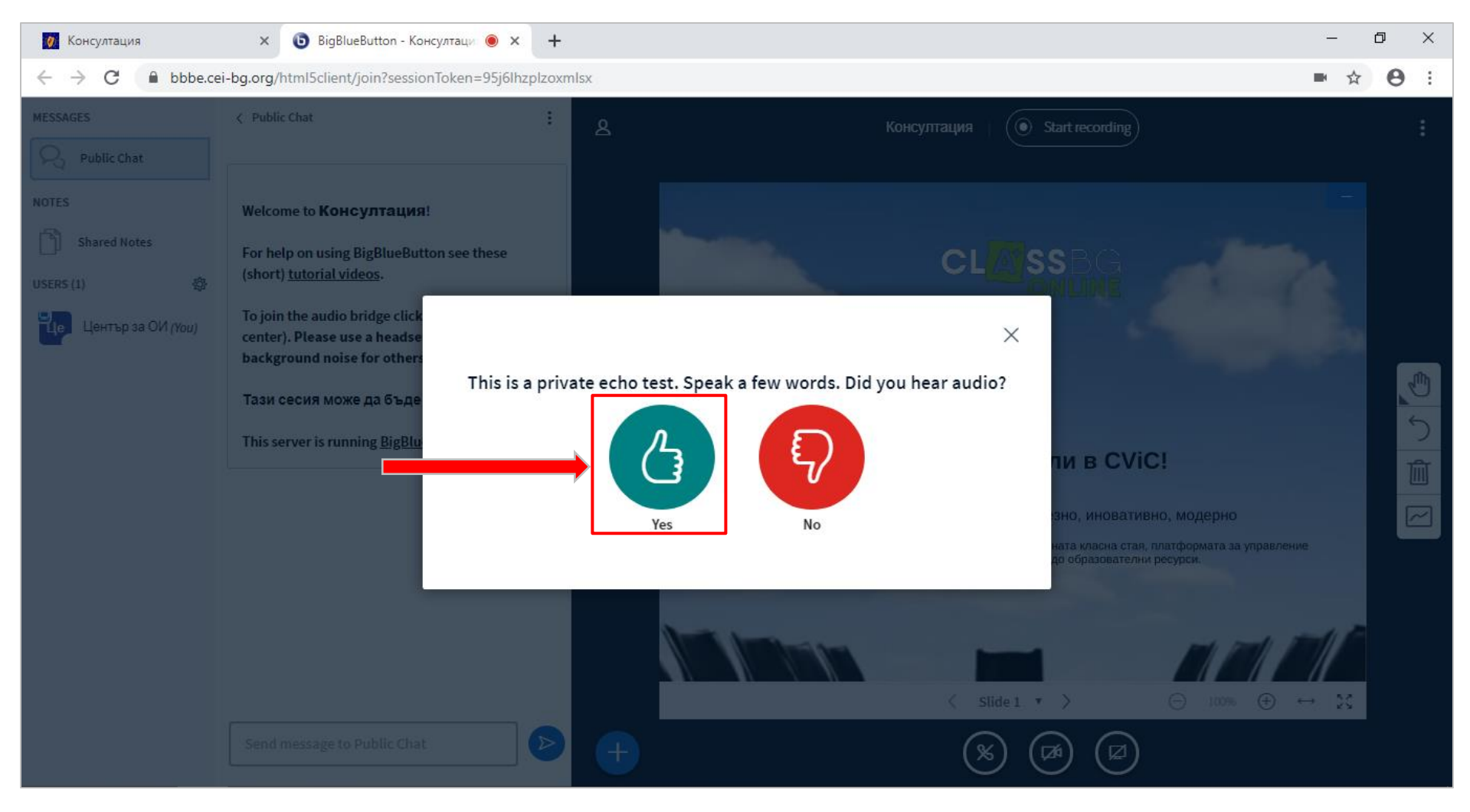

(1) В лявата част на екрана ще видите списък на всички, които вече са се присъединили. Той ще се актуализира при всяко следващо влизане на ученик. (2) До списъка е разположен чат – може да го използвате за допълнителни бележки и вие, и вашите ученици. (3) На останалата част от екрана е разположена интерактивната дъска.

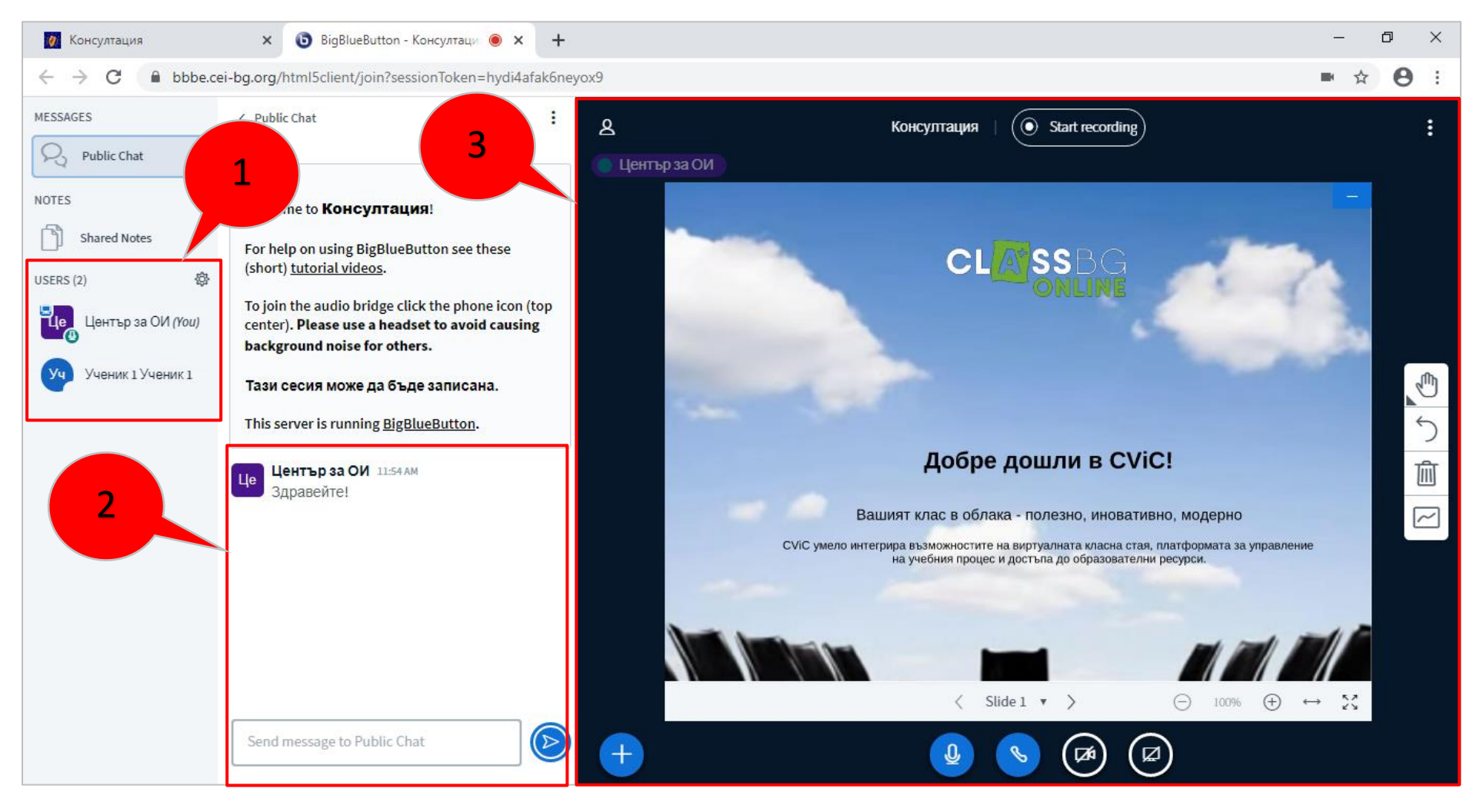

Щракнете с мишката върху избран ученик. Ще се появи меню, от което може да започнете индивидуален чат с него (1), да му дадете моментни права на презентатор (например, ако желаете да говори или покаже нещо на дъската) (2), да го направите модератор (3) или да го премахнете от стаята (4).

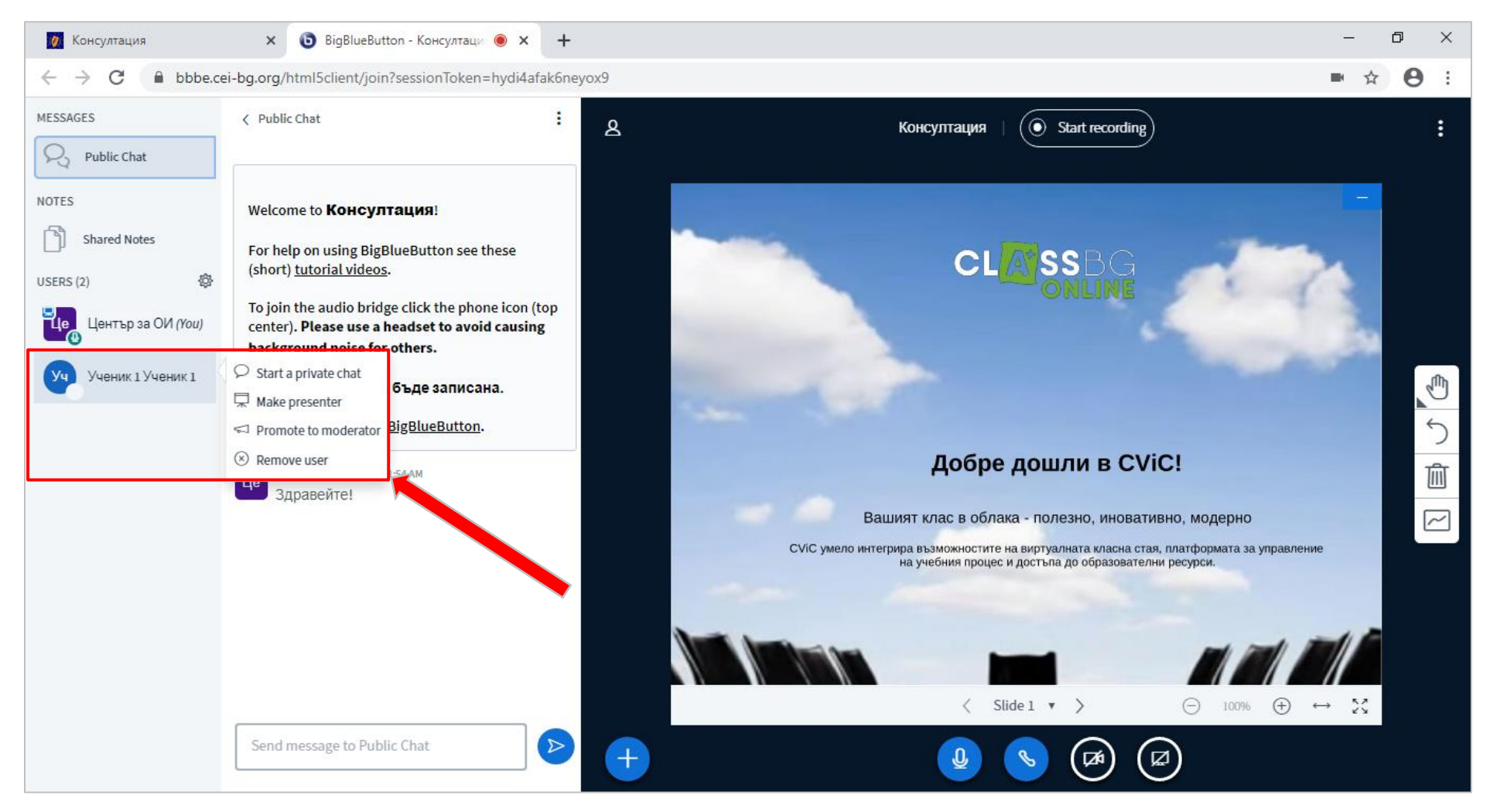

От иконата с плюс вляво и втория линк може да добавите учебен материал, който да използвате по време на сесията, да споделите видео от Youtube или да зададете въпрос и да съберете и покажете на дъската отговорите на учениците. Учебният материал може да бъде презентация в ppt-формат, текстов файл, файл в pdf-формат или изображение.

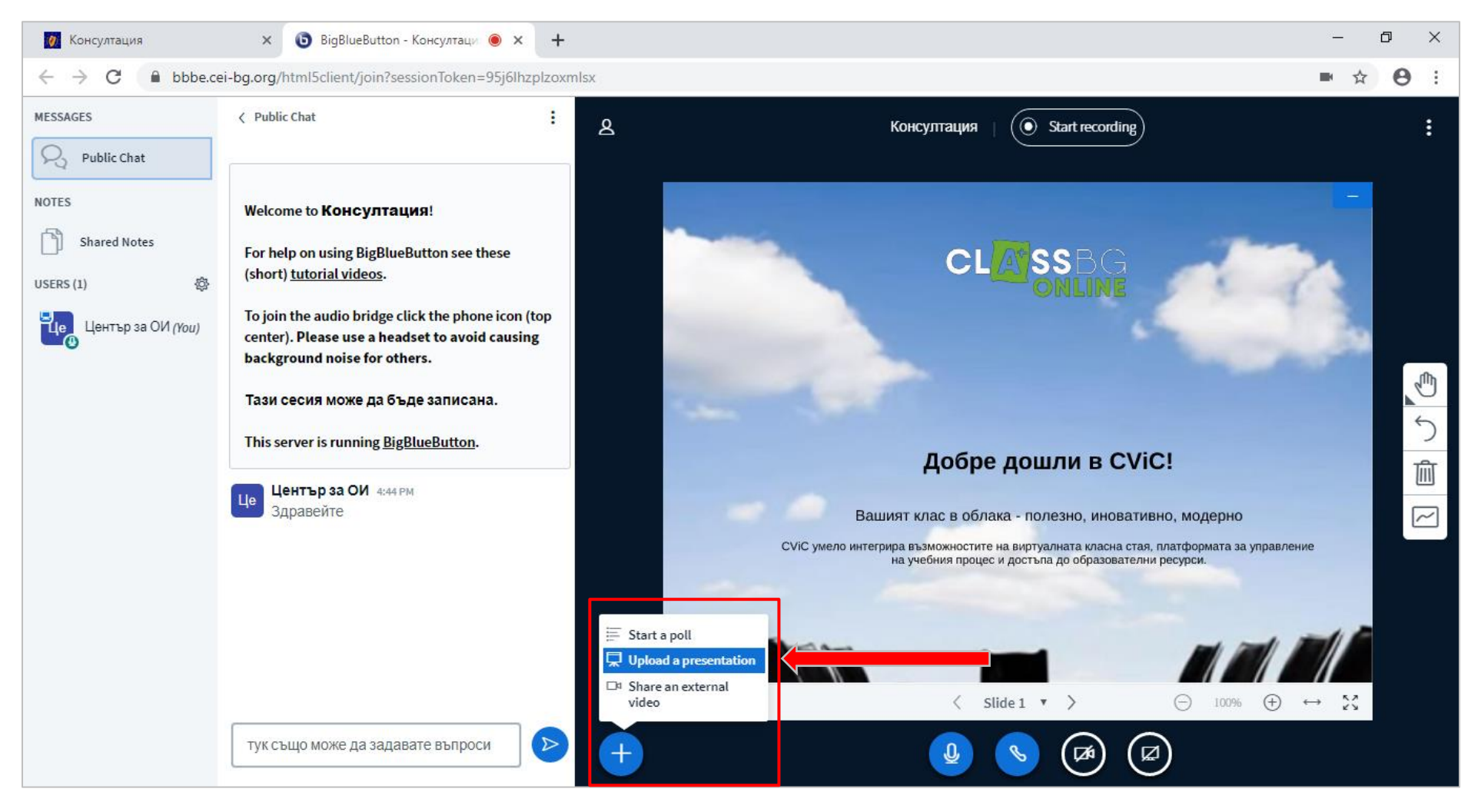

Може да добавите файла с влачене и пускане в зоната с пунктир или като натиснете линк or browse for files.

| 🚺 Консултация 🗙 🗙                                       | 🟮 BigBlueButton - Консултация 🖲 🗴                   | +                                                                                                    |                                                              | - 1 | ٥ | × |
|---------------------------------------------------------|-----------------------------------------------------|----------------------------------------------------------------------------------------------------|--------------------------------------------------------------|-----|---|---|
| $\leftarrow$ $\rightarrow$ C $\square$ bbbe.cei-bg.org/ | /html5client/join?sessionToken=yInqp                | xdyr1xbv7bo                                                                                                    |                                                              | ■ ☆ | θ | : |
|                                                         | Preser                                              | tation                                                                                                    | Close Confirm                                                |     |   |   |
|                                                         | As a presente<br>file for best re<br>right hand sig | r you have the ability to upload any office document o<br>sults. Please ensure that a presentation is selected us<br>le. | or PDF file. We recommend PDF ing the circle checkbox on the |     |   |   |
|                                                         |                                                     | T CViC_The_future_of_education-2p.pdf                                                                                    |                                                              |     |   |   |
|                                                         |                                                     | Drag files here to upload<br>or browse for files                                                                         |                                                              |     |   |   |

# Изберете файл от вашия компютър и натиснете бутон Confirm.

| 🙋 Консултация 🗙 🔞 BigBlueButton - Консул                                                                                                    | аци 🖲 🗙 🕂                                                                           | – 0 ×   |
|----------------------------------------------------------------------------------------------------|-------------------------------------------------------------------------------------|---------|
| $\leftarrow$ $\rightarrow$ C $\square$ bbbe.cei-bg.org/html5client/join?sessionTo                                                                                                    | en=yInqpxdyr1xbv7bo                                                                 | ■ ☆ 😝 : |
| Консултация       x       BigBlueButton - Консул            ←         →         C           bbbe.cei-bg.org/html5client/join?sessionTo             ©         Open           ↔         C           w         Downloads         >         LESSON           v         o             Open           ↔           C         w         Organize           Name           v         o             Quick access           Name           Name           Desktop         x           Name             Downloa           Dounloa           Name           Pa6oren лист № 3, Шеста песен             Pictures         x         x         x | aur ● × +<br>en=yInqpxdyr1xbv7bo<br>Search LESSON<br>Search LESSON<br>Search LESSON |         |
|                                                                                                    |                                                                                     |         |
|                                                                                                    |                                                                                     |         |

Файлът ще се визуализира на дъската.

За да включите камерата си, натиснете бутона с камера в долната част на екрана.

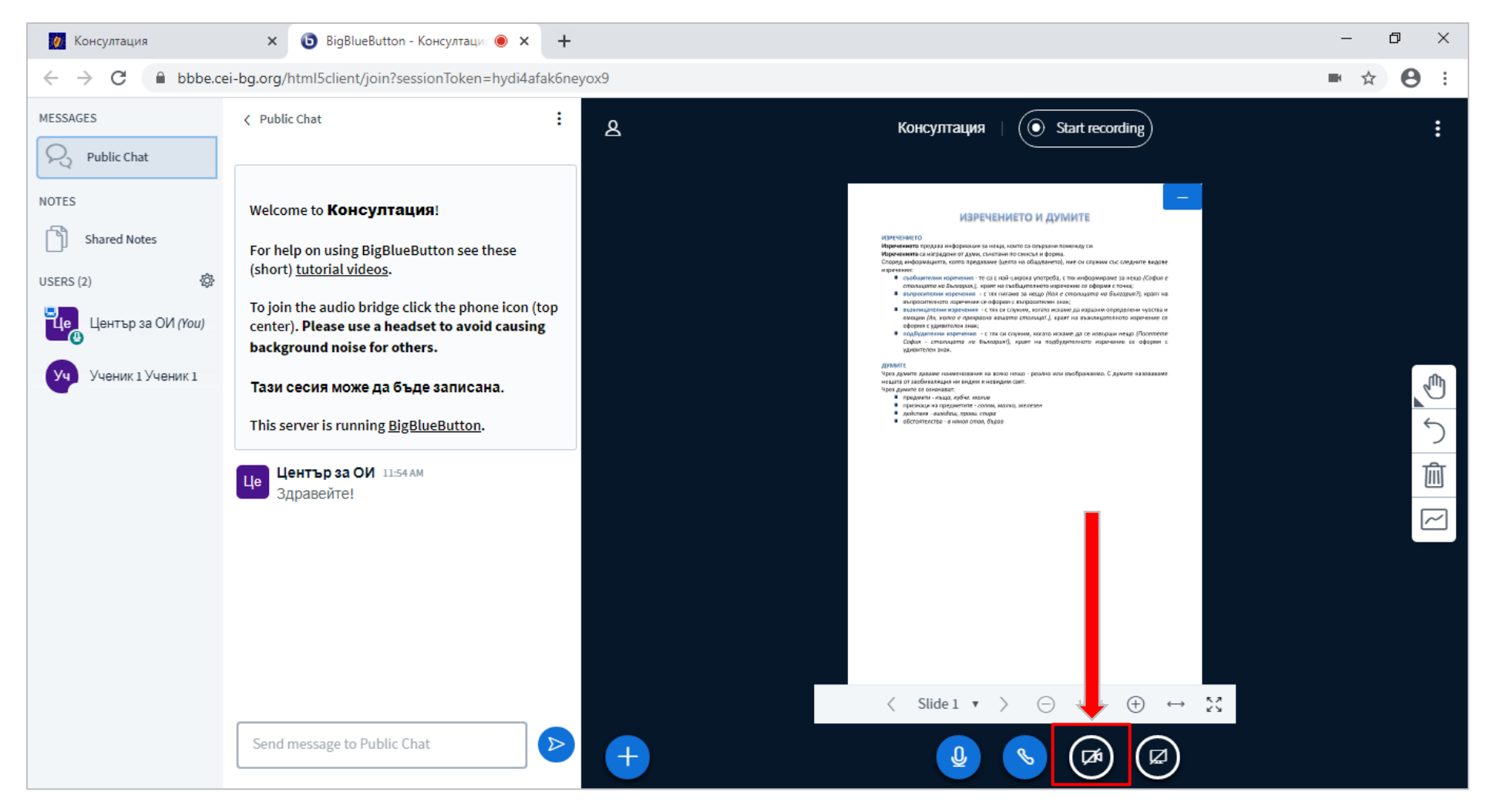

### Отново трябва да потвърдите, като изберете Allow, а след това Start sharing.

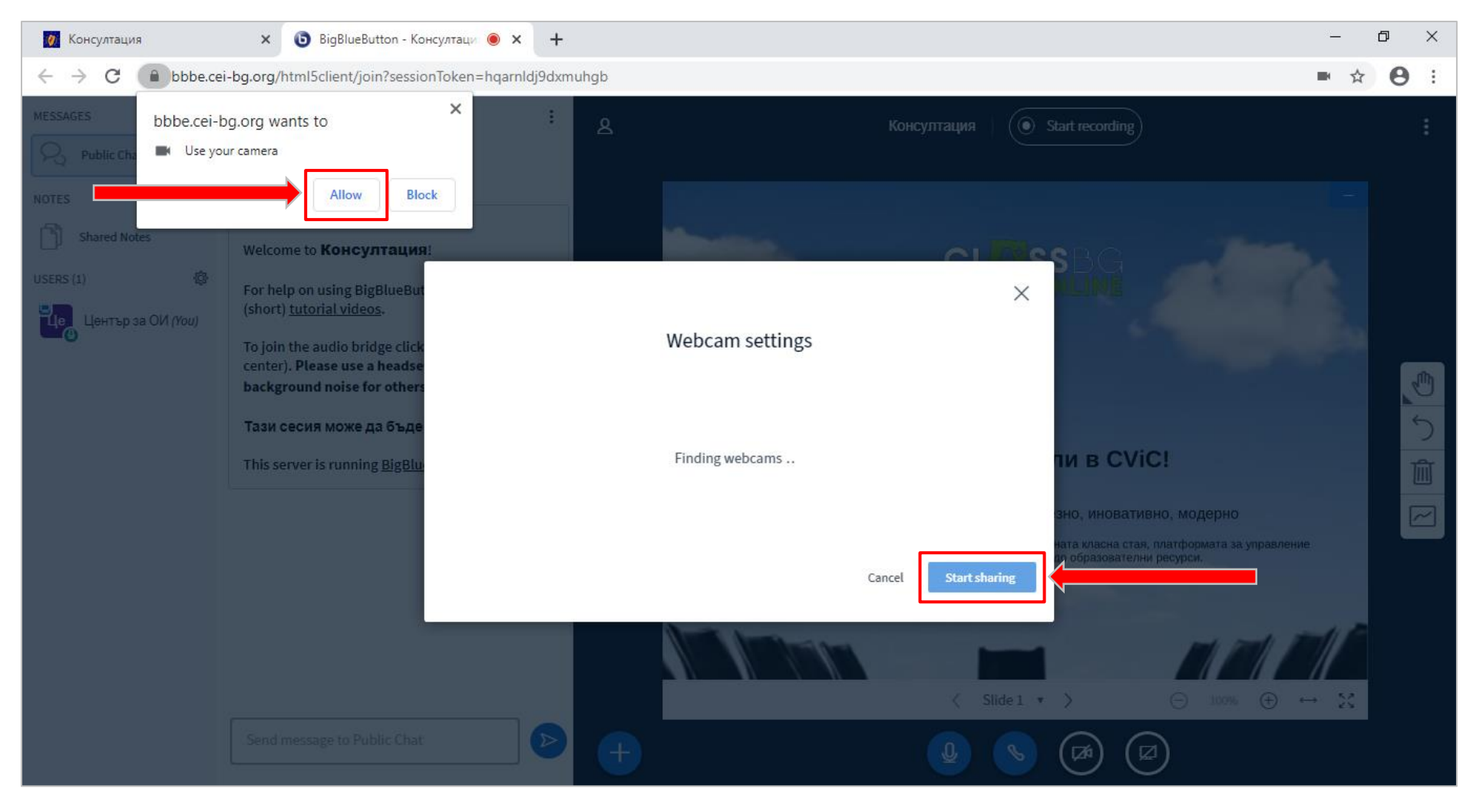

Когато учениците включат своите камери, ще ги видите на екрана.

В дясната част на дъската е разположена лента с инструменти, с които да онагледявате това, което говорите.

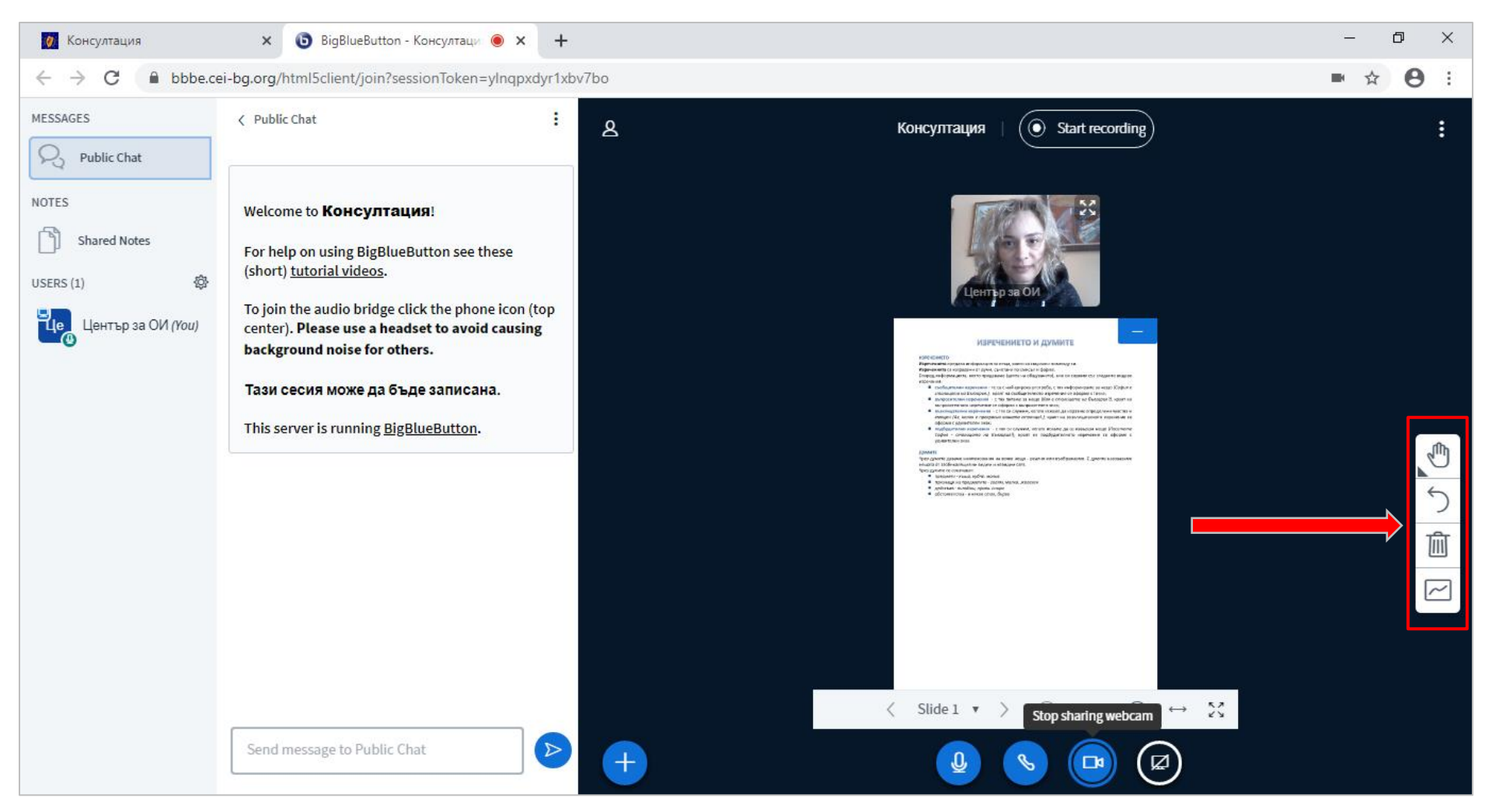

Щракнете с мишката върху иконата с ръка, за да видите всички възможности за писане, очертаване и подчертаване. Ако дадете временно контрола върху дъската на избран ученик, той също ще вижда инструментите и ще може да ги използва.

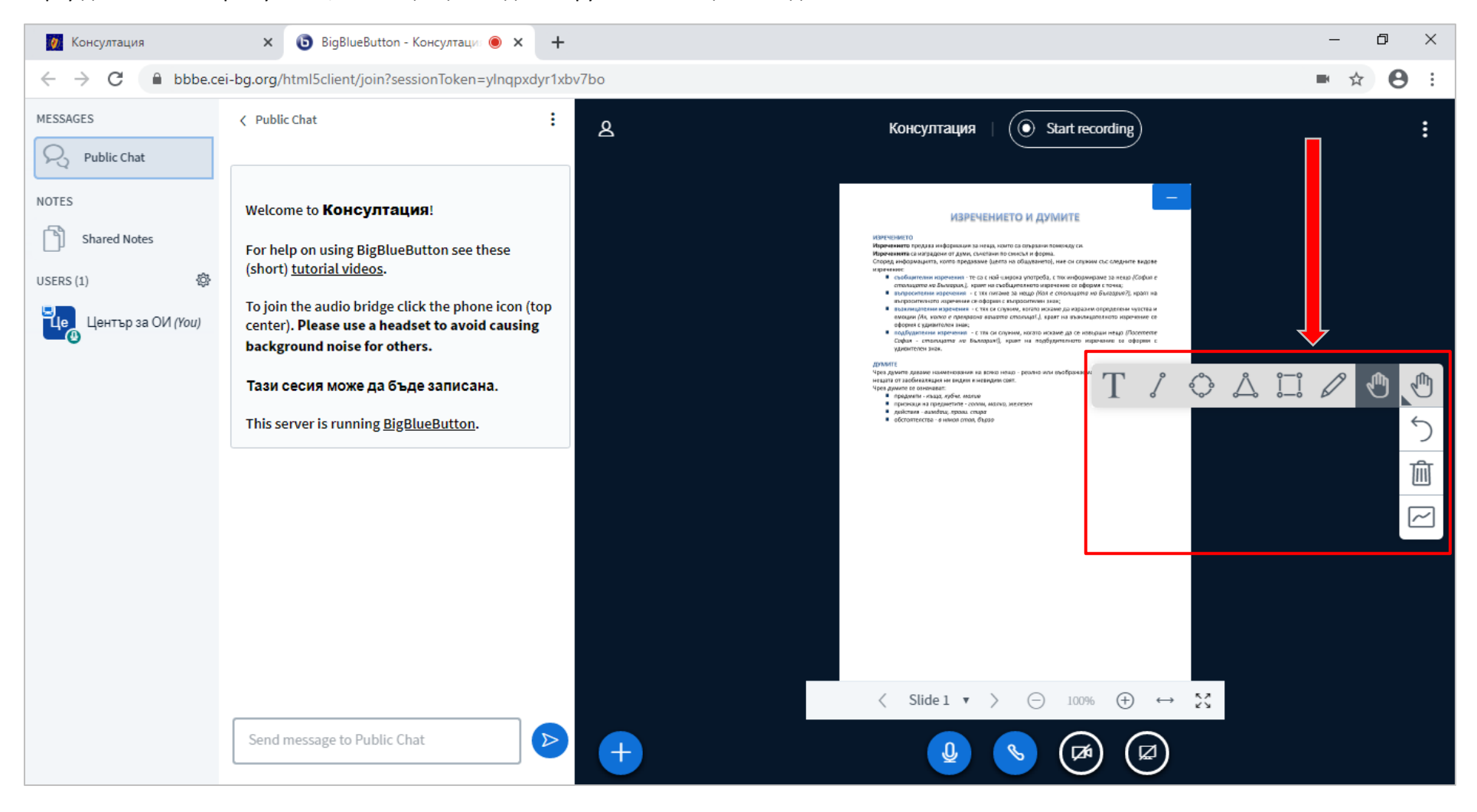

От последната икона в лентата с инструменти може да позволите всички ученици да работят едновременно на дъската, като виждате какво прави всеки ученик.

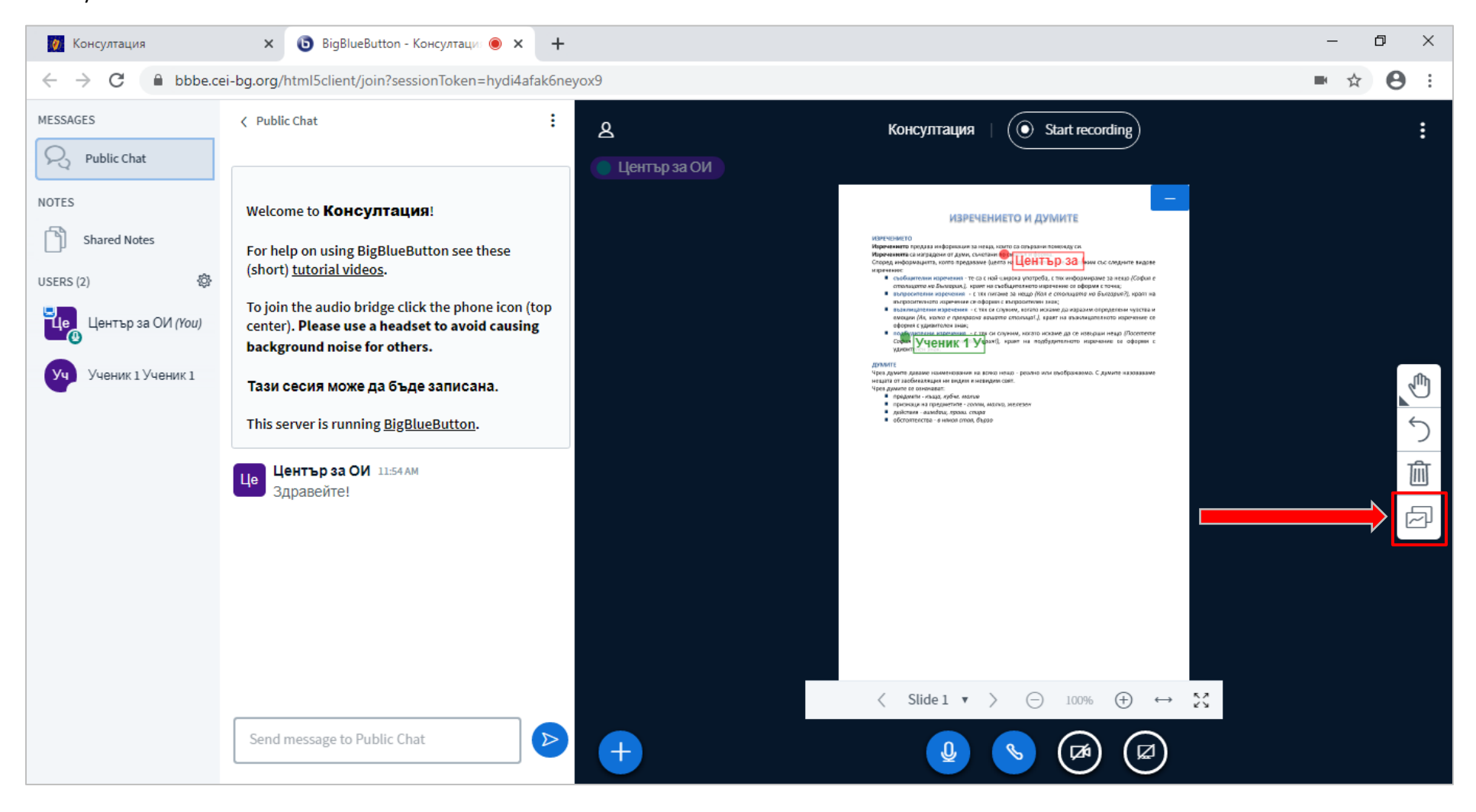

Може да споделите екрана си, за да покажете на учениците нещо важно от компютъра си или страница в интернет, като изберете последната икона в долната част на интерактивната дъска.

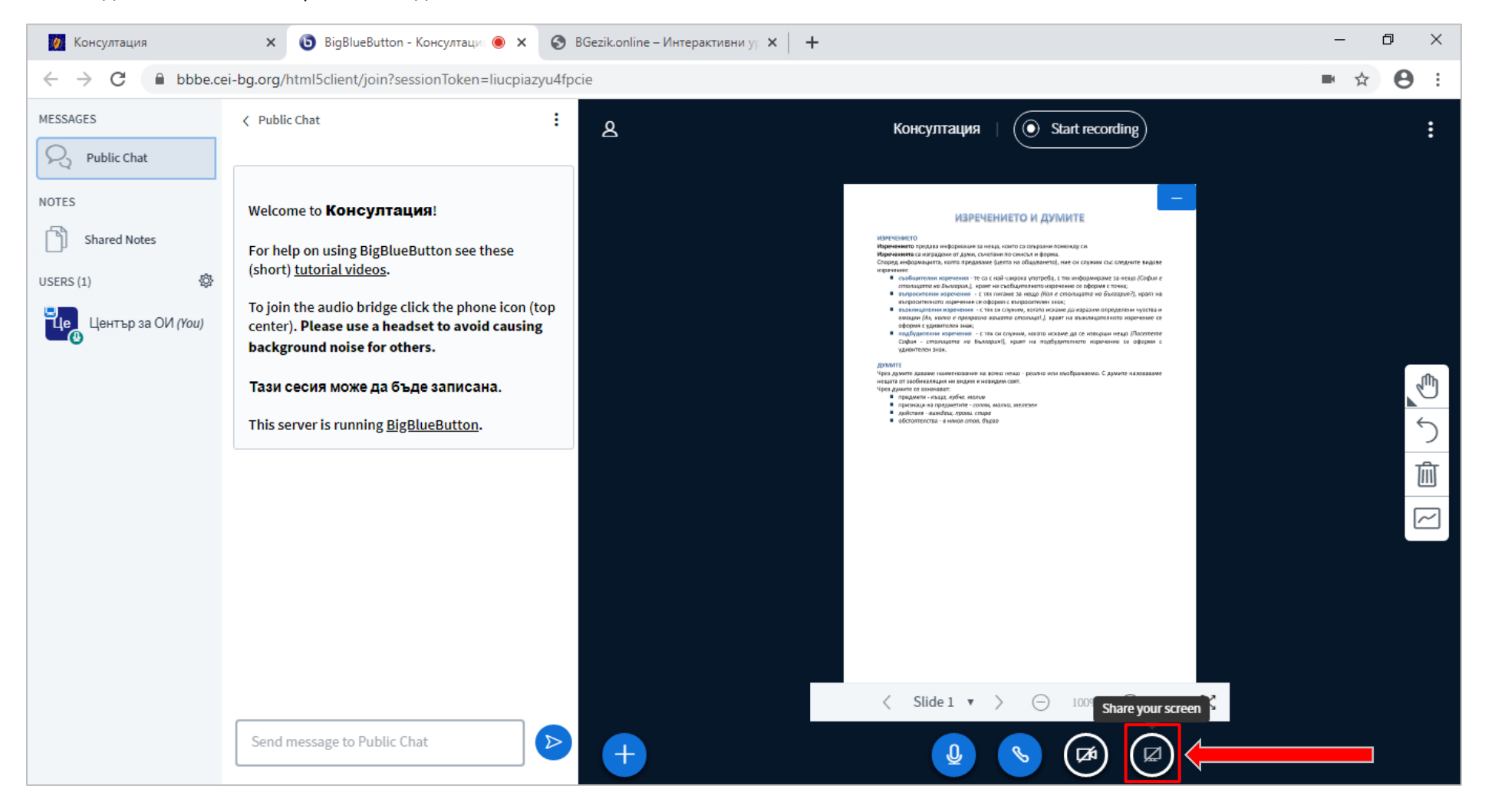

Ще се отвори прозорец, от който може да изберете дали да споделите целия екран (1), отворен файл (2) или страница от интернет, заредена във вашия браузер (3). Изберете една от възможностите, а след това натиснете *бутон Share*.

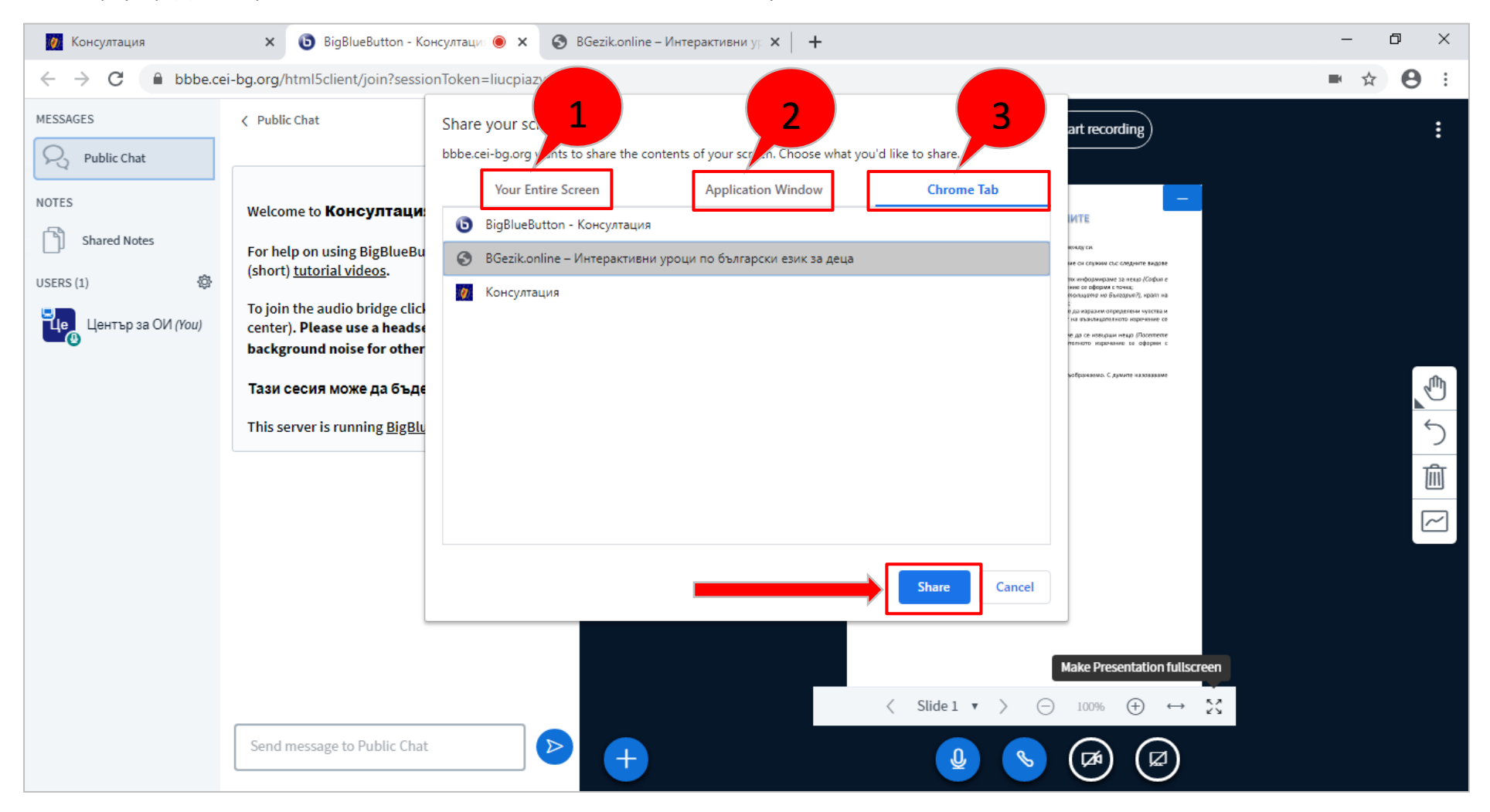

### Ще се отвори прозорецът с очертание на това, което споделяте/ визуализирате на дъската.

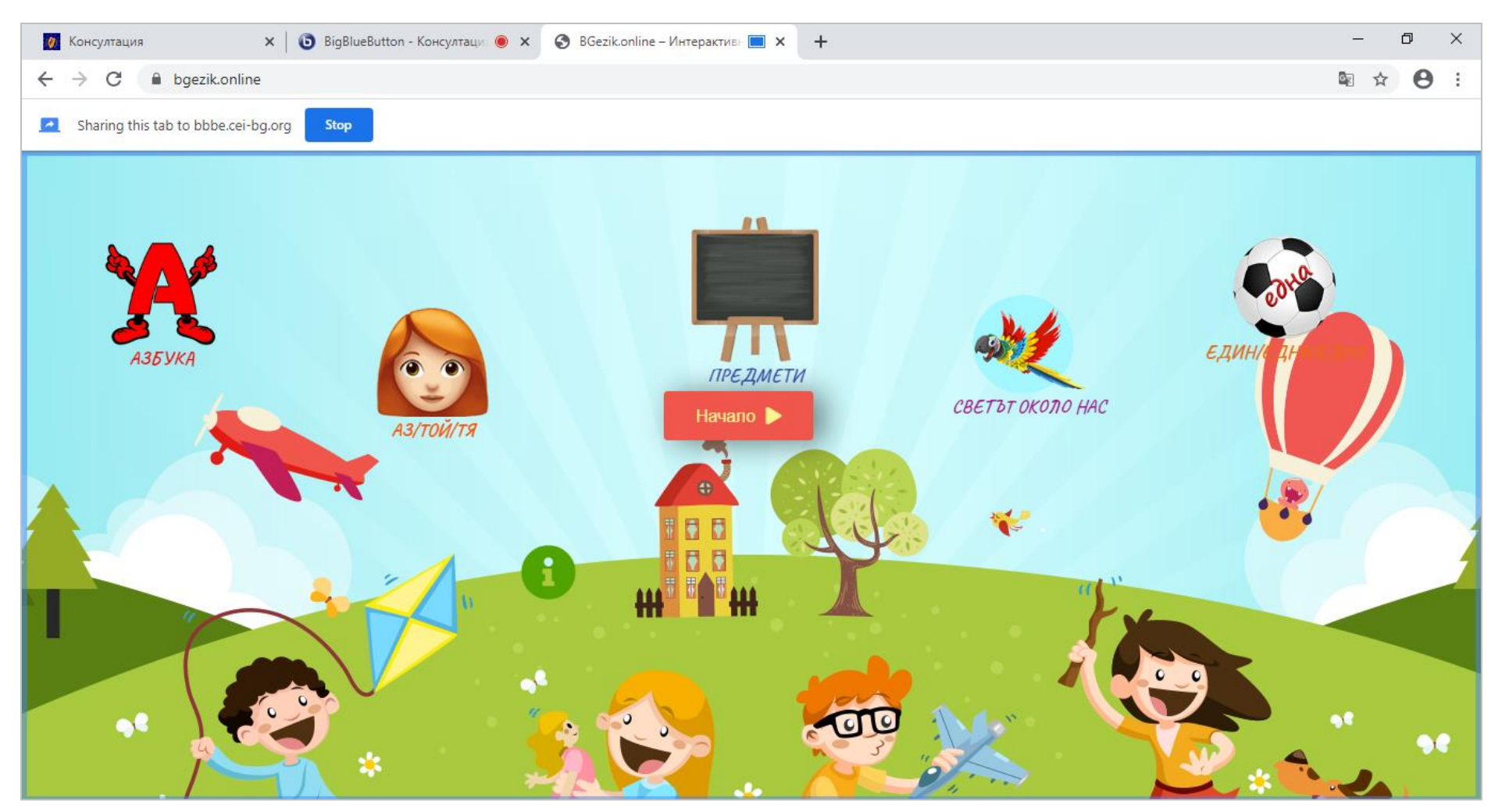

Когато приключите, затворете прозореца на браузера, за да спрете споделения екран.

За да споделите видео, изберете иконата с плюс долу в ляво на дъската, а след това Share an external video.

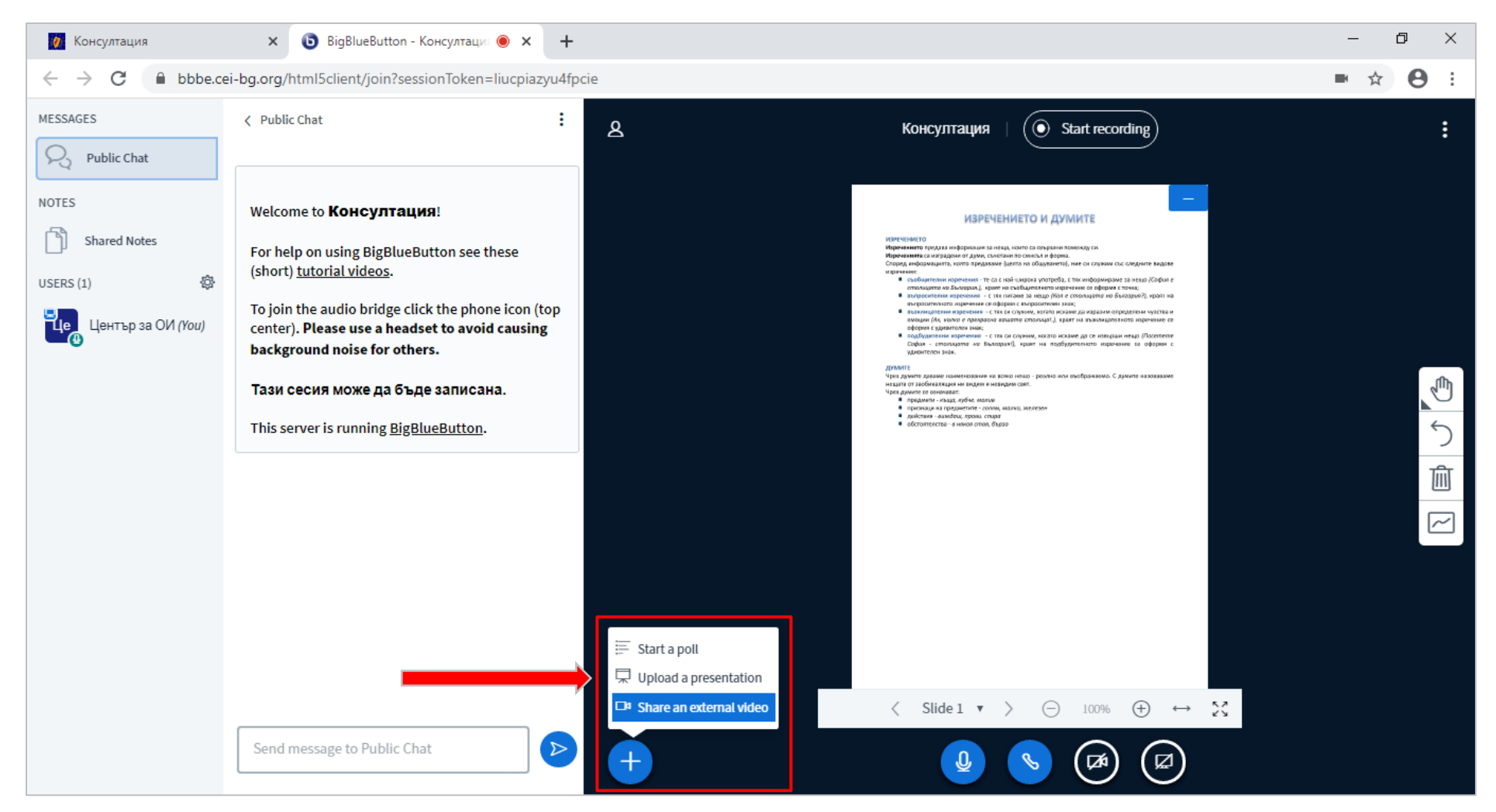

В полето въведете предварително копиран адрес на видеото и натиснете бутон Share a new video.

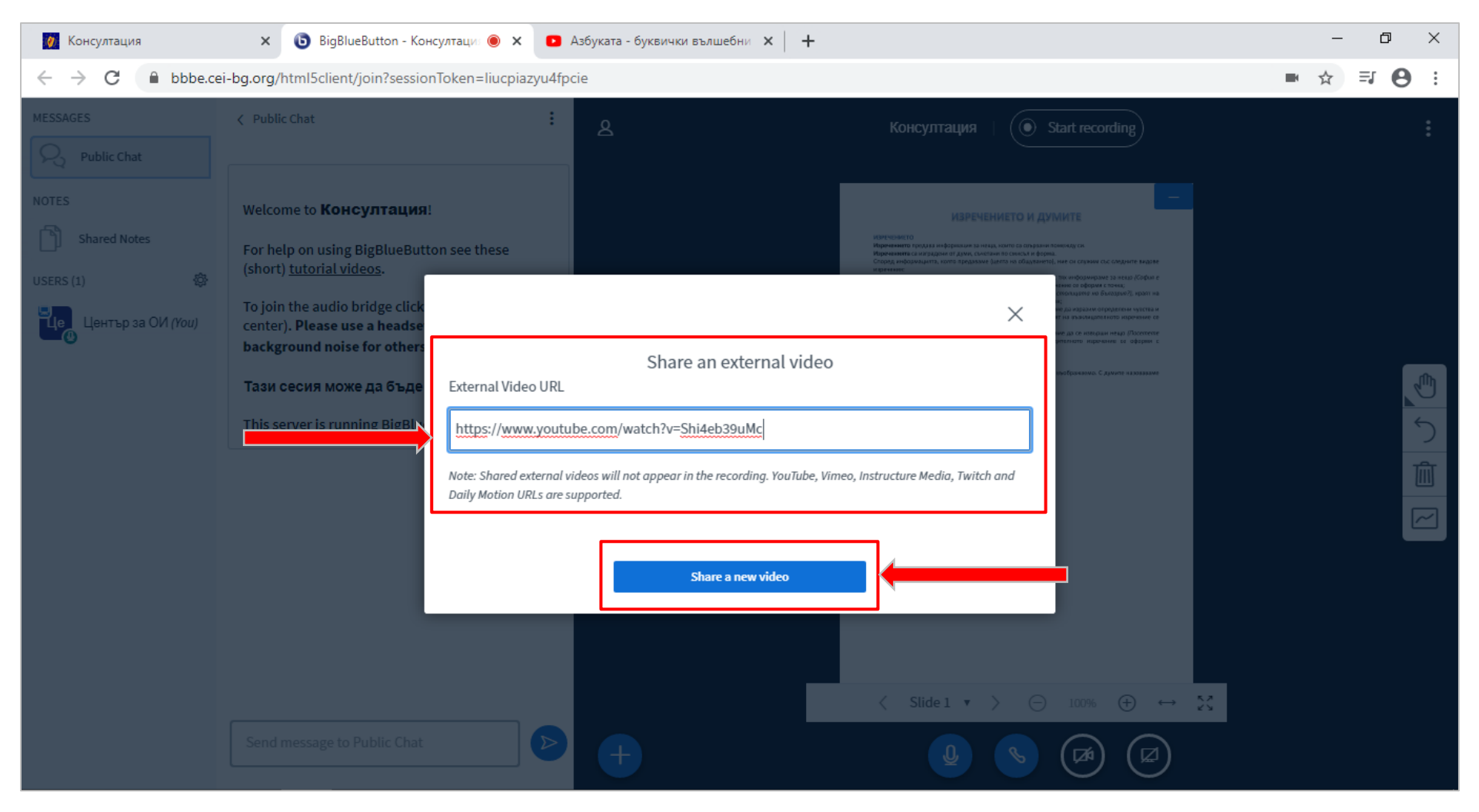

Видеото ще се появи на дъската и ще бъде видимо за учениците.

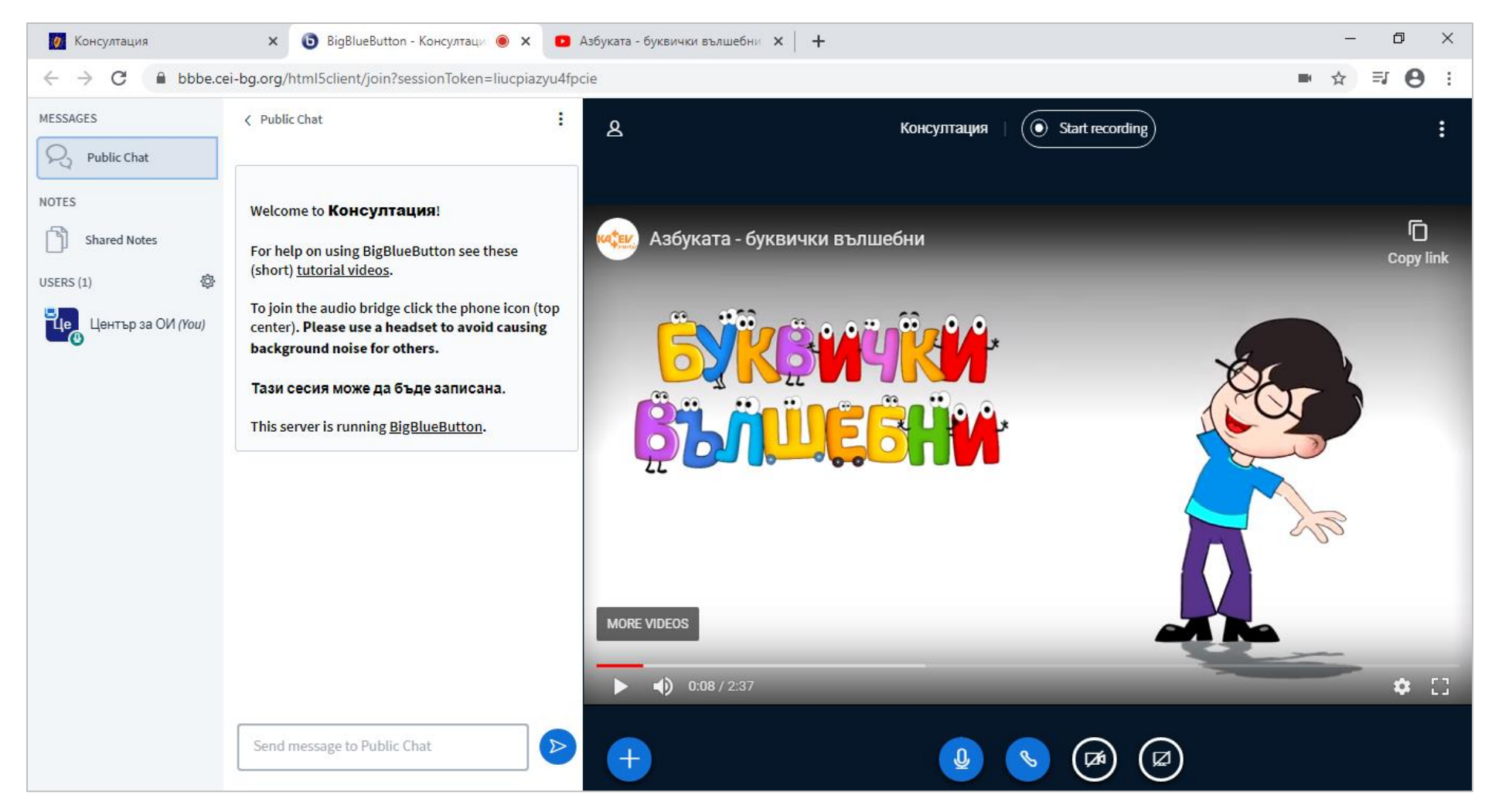

Когато срещата приключи, изберете Logout от менюто в горната дясна част на екрана.

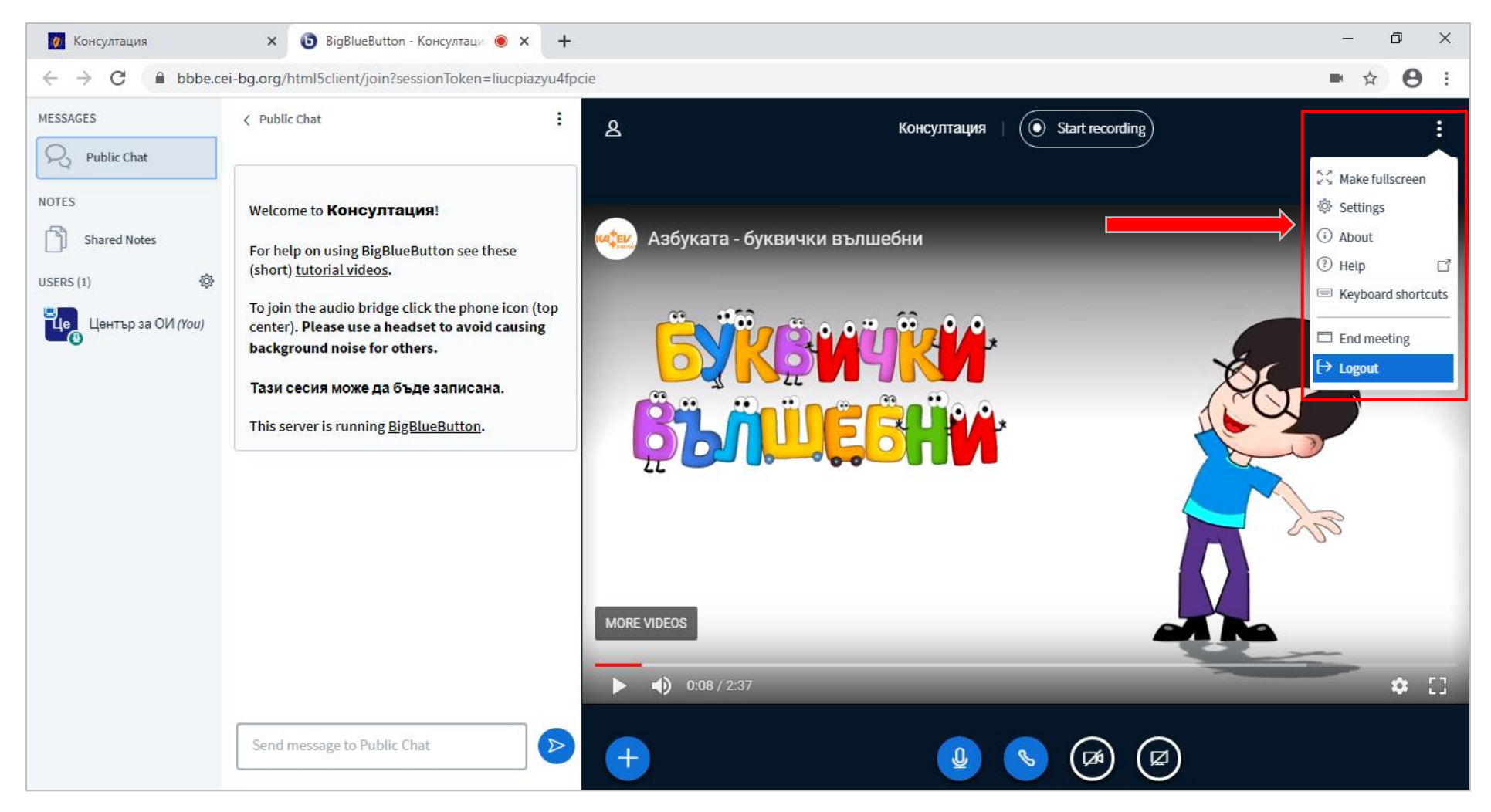